## Problemen met pop-ups oplossen bij het inloggen op www.bingel.be

De browsers gaan tegenwoordig veel voorzichtiger om met de beveiliging en blokkeren de pop-ups voor bingel. Als je wil bingelen moet je die pop-ups toelaten.

Als je werkt met **google chrome** klik je bovenaan rechts op het witte venstertje met rood kruisje en kies je voor "pop-ups van <u>www.bingel.be</u> atlijd toestaan"

| rbelic × |                                                            |                                                                                                    |             | - C |
|----------|------------------------------------------------------------|----------------------------------------------------------------------------------------------------|-------------|-----|
|          | De pagina op www.bingel.be<br>Schelel de pop-upblocker uet | neidt het volgende: *                                                                                    |             | Ľ   |
| _        | Dev                                                        | olgende por-ups zij Er zijn pop-u                                                                        | 드 리 🗙       |     |
|          | D<br>•<br>•                                                | about hunk<br>Pop-ups van www.bingel.be altij<br>Pop-ups blijven blokkeren<br>keren van pop-ups beheren. | id toestaan |     |
|          |                                                            |                                                                                                    |             |     |
| 1 A      |                                                            |                                                                                                    | -           |     |
| Y AL     | 2                                                          |                                                                                                    | _           |     |

Als je werkt met Internet explorer ga je rechts bovenaan naar "Extra" / Pop-upblokkering / Pop-ups van de website altijd toestaan.

Zie je "Extra" niet in je browser, dan klik je met de rechtmuisknop in de grijze balk bovenaan en vink je "Opdrachtbalk" aan

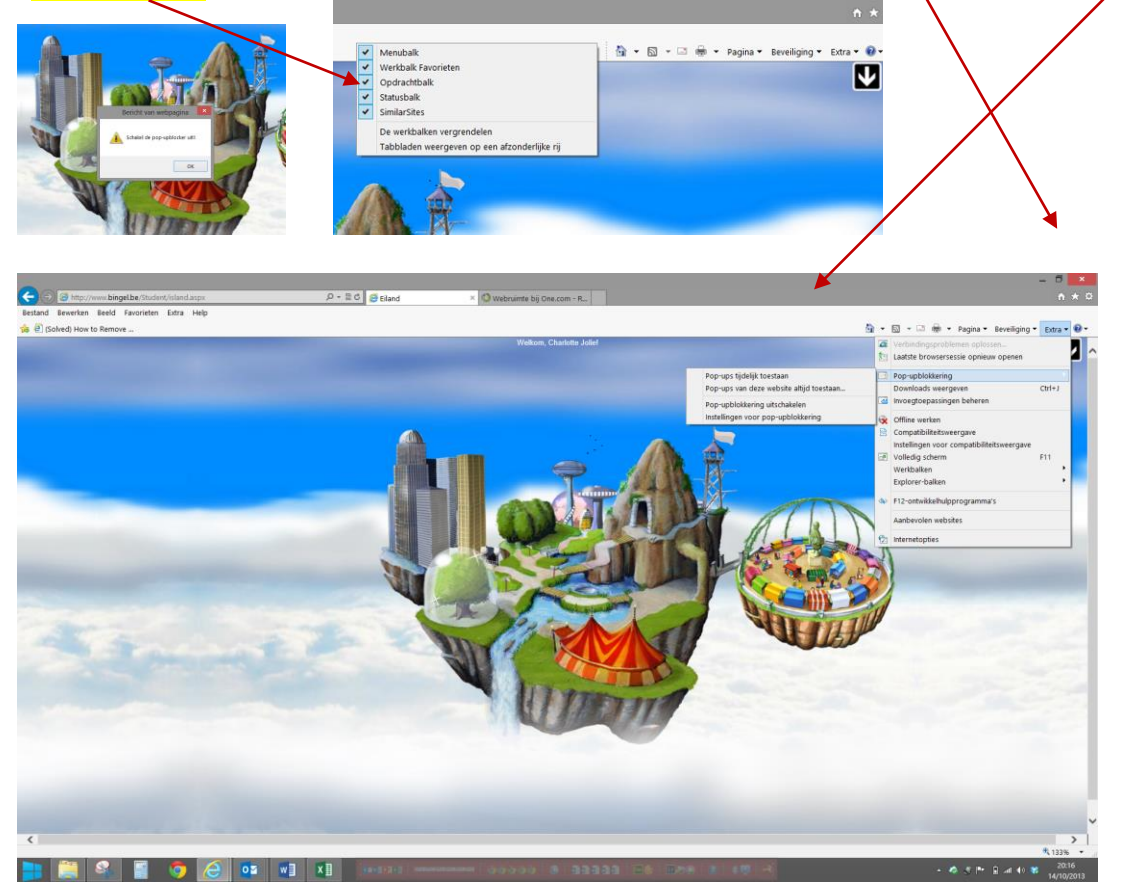

Pop-ups uitschakelen voor bingel – ICT-co Ward Poppe